## ¿Cómo hago mi reporte de pago?

Te llegara un correo donde se muestra la información de pago junto tu factura y se habilita un botón en verde que dice Ingresar a mi cuenta. No lo debe enviar a ningún correo electrónico, a usted le llega su recibo y ahí viene el botón verde.

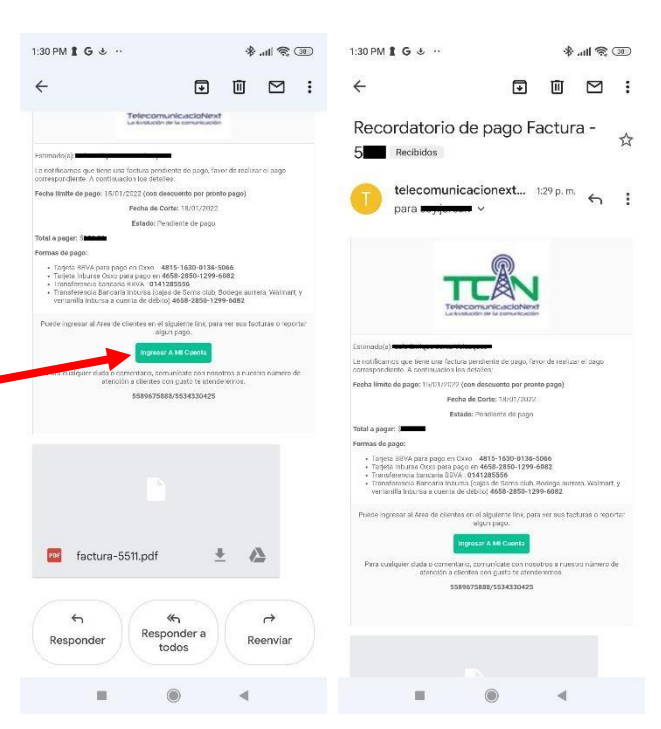

| STOTAL A P    | AGAR                   | (0) |
|---------------|------------------------|-----|
| \$O.<br>SALDO | 00                     | (0) |
| Accio         | nes Pagos:             |     |
| Rep           | ortar Pago             |     |
| \$ Pag        | ar Facturas Péndientes |     |
| \$ Paga       | Facturas con:          |     |

12:29 PM G ㅎ 므 · 🛞 📲 😤 🗇

A Dashboard

Ya que ingresaste a tu cuenta te mostrara tu nombre y el total a pagar, más abajo hay un botón azul que dice, Reportar Pago, lo oprimes y te mostrara la siguiente imagen.

Ingresa la fecha y hora de pago de tu ticket en donde dice **Fecha de pago**, en **Formas de pago** tienes que elegir el banco al que depositaste, y en Referencia de pago tienes que ingresar la clave de rastreo (si es transferencia interbancaria), o el Folio de venta si es depósito en oxxo. Ejemplo.

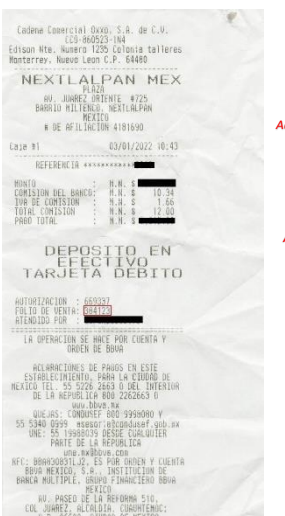

|                                                  | o Factura #                 |
|--------------------------------------------------|-----------------------------|
|                                                  |                             |
| Nombre de usuario                                |                             |
| lebes cambiar la fecha y hora                    | de tu deposito o transferen |
| Fecha pago                                       |                             |
| 2022-01-03 12:29                                 | <b></b>                     |
| Fecha Vencimiento                                |                             |
| 2022-01-18                                       |                             |
| <i>í debes escoger el bamco</i><br>Forma de pago | al que hiciste el depós     |
| Por definir                                      | ~                           |
| Referencia de Pago                               |                             |
|                                                  |                             |
|                                                  |                             |
| Total a pagar                                    |                             |
|                                                  |                             |
|                                                  |                             |

(D) (S) || 10. (\$

12:30 PM G 🕹 😐 🔹

Después debes agregar tu comprobante de deposito o transferencia, abres la opción que dice "Browse..." y seleccionas el archivo en tu dispositivo.

Y una vez que termines de llenar todos los capos oprimes Enviar Pago y listo, abras terminado el proceso de Reporte de pago.

En seguida se abrirá una ventana donde se muestra tu historial de pagos, solo debes cerra y ya estará tu pago reportado.

🕸 🚮 📚 🚮

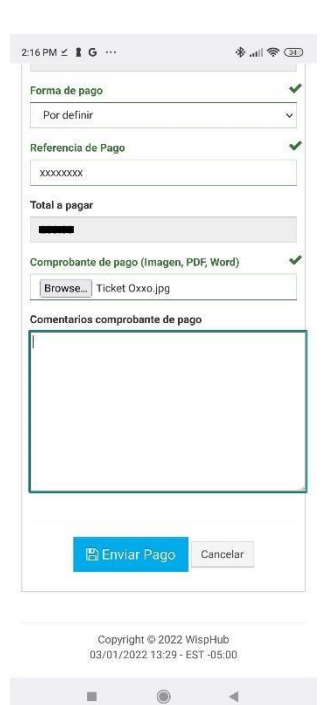

- 💽 Se envio correctamente el pago **entre**, en breve un administrador lo revisara 🖹 Lista de Facturas Ver ayuda Buscar: Acción 🗘 #Factura 💠 Comprobante Pago Buscar Comprobante Pago Buscar A Buscar #Fa Ver comprobante de Pago:  $\odot$ 000 000 000 🙆 🖰 clientes.wisphub.net/mis-factura 🖪 🗄

2:16 PM ⊻ **1** G ···